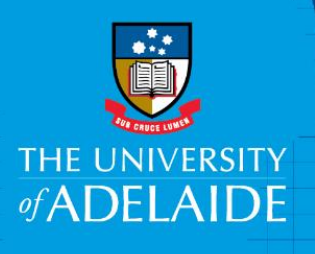

# How to Submit an Online Resignation or Retirement Form

### Introduction

This is a step by step instruction on how to submit an online resignation or retirement form. This does not replace the requirement to advise your supervisor prior to submitting the form.

## Procedure

#### Log in to <u>SSO</u>

1. Select HR Online Forms

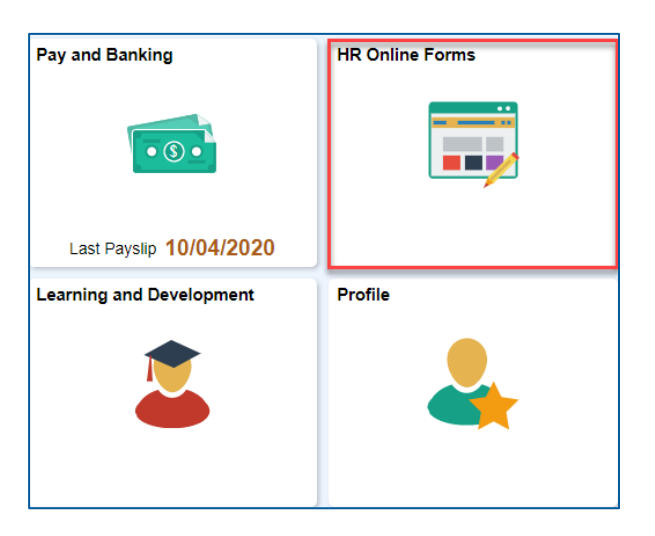

2. Click on Submit Resignation or Submit Retirement

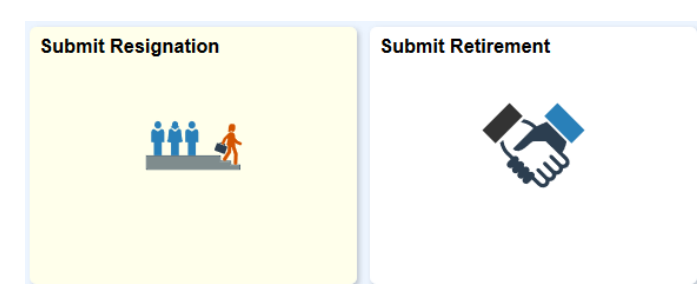

- 3. Enter as a minimum the following:
  - o Last Working Day date this is the date of your last day of paid employment.
  - Read and Swipe the Acceptance
- 4. Other options may include:
  - Providing a **comment**
  - Adding an attachment

CRICOS PROVIDER 00123M

|                                                                                                    | Submit                                                                                                    |
|----------------------------------------------------------------------------------------------------|----------------------------------------------------------------------------------------------------|
| Job Information                                                                                                    |                                                                                                    |
| Job Title                                                                                                    | Higher Education Officer                                                                                                    |
| Position Title                                                                                                    | Manager HR                                                                                                    |
| Department                                                                                                    | Human Resources                                                                                                    |
| Reports To                                                                                                    | Lou-Anne Howie                                                                                                    |
| Resignation Details                                                                                                    |                                                                                                    |
| *Last Working Day                                                                                                    |                                                                                                    |
| Comments                                                                                                    |                                                                                                    |
|                                                                                                    | Last Working Day<br>This is your last day of paid employment, the date you intend to separate from the University.<br>See the Enterprise Agreement for required periods of notice. |
| Attachments                                                                                                    |                                                                                                    |
| You have not added any Attachments.                                                                                                    |                                                                                                    |
| Add Attachment                                                                                                    |                                                                                                    |
| Acceptance                                                                                                    |                                                                                                    |
| No have advised my supervisor of my intention to resign and confirm that all above details are correct. I will return all University property(including equipment and ID, building access and credit cards) prior to my last working day with the University. |                                                                                                    |
| For any questions regarding leaving the University, please visit the Leaving the University page                                                                                                    |                                                                                                    |

5. Submit the form.

# What's next?

After the form has been submitted your supervisor will receive an email notification to action the request.

## Contact Us

For further support or questions, please contact the HR Service Centre on 8313 1111 or hrservicecentre@adelaide.edu.au